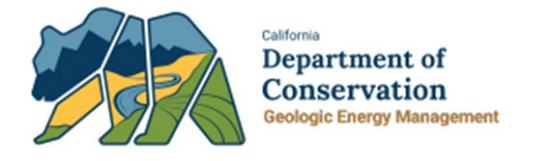

# Uell

## User Reference Guide

### **Table of Contents**

| COURSE OVERVIEW                   |   |
|-----------------------------------|---|
| Course Description                | 3 |
| 1 REPORT AND MAINTAIN AN INCIDENT | 4 |
| 1.1 REPORT AN INCIDENT            | 4 |
| 1.1.1 Key Points                  |   |
| 1.2 MAINTAIN AN INCIDENT          |   |
| 1.2.1 Key Points                  |   |
|                                   |   |

#### **COURSE OVERVIEW**

#### **Course Description**

The Incident capability in WellSTAR provides access to incident data pertaining to well or facility. WellSTAR users are able to document incidents by entering an incident's location, type, and other relevant information. These incidents are assigned to an agent or organization to manage and track related remediation and investigations through the WellSTAR incidents section.

#### **1** REPORT AND MAINTAIN AN INCIDENT

In this lesson you will learn how to submit an Incident form, and consequenty, review an Incident form.

Lesson Objectives:

- Report an Incident
- Monitor an Incident

#### 1.1 Report an Incident

| Home                                                                                                    |                   |                                                                            |                   |                          | 😯 Help    |
|----------------------------------------------------------------------------------------------------|-------------------|----------------------------------------------------------------------------|-------------------|--------------------------|-----------|
| My Tasks Tasks Alerts Online For                                                                                                    | ms Forms In Progr | ress Forms Submitted                                                       |                   |                          |           |
|                                                                                                    |                   | T Ad                                                                       | dvanced Filtering | Search                   | \$        |
| Form Name †                                                                                                    | Form Category     | Purpose                                                                    | Version           | Count                    |           |
| Notice of mention                                                                                                    | AACII             | Drill/Rework/Abandon a Well                                                |                   | -4-47                    | •         |
| OG110 Monthly Production                                                                                                    | Production        | Form used to report monthly<br>production data from Operators to<br>DOGGR  | 1                 | 17                       |           |
| OG110B Monthly Injection                                                                                                    | Production        | Form used to report monthly injection data from Operators to DOGGR         | 1                 | 3                        |           |
| OG110D Monthly Disposition                                                                                                    | Production        | Form used to report monthly<br>disposition data from Operators to<br>DOGGR | 1                 | 1                        |           |
| Operator Incident Report                                                                                                    | Incidents         | Allows users to create and maintain<br>Incidents                           | 1                 | 3                        |           |
| Organization Questionnaire                                                                                                    | Entity            | Create or Maintain Entity Information                                      | 1                 | 220                      |           |
| Image: Image: Image | page              |                                                                            | N                 | /iewing 1 - 20 from 33 r | results 💍 |

| Step | Action                                               | <b>Required Fields</b> |
|------|------------------------------------------------------|------------------------|
| 1.   | From the Home screen, select Online Forms.           |                        |
| 2.   | In the search bar on the right, type in "Incidents". |                        |
| 3.   | Click on the blue hyperlink labeled Incidents.       |                        |

#### Section 1. Form Information

| E Form I               | Navigation 0                                                                                                    | Form Information                                                                                                    |                                                |
|------------------------|----------------------------------------------------------------------------------------------------|----------------------------------------------------------------------------------------------------|------------------------------------------------|
| 1. For                 | m Information                                                                                                    | Including Oil Spills, Blowouts, Fires, Serious Accidents, Significant Gas or Water Leaks.                                                                                                    | * Indicates required field                     |
|                        |                                                                                                    | Form Name Operator Incident Report                                                                                                    |                                                |
|                        |                                                                                                    | Organization *                                                                                                    |                                                |
|                        |                                                                                                    | Berry Petroleum Company, LLC (B3930) - Bakersfield, CA                                                                                                    |                                                |
|                        |                                                                                                    | Did the Incident occur at a known Well or Facility?                                                                                                    |                                                |
|                        |                                                                                                    | ●Yes ◯No                                                                                                    |                                                |
|                        |                                                                                                    | Description * 📵                                                                                                    |                                                |
|                        |                                                                                                    | Spill; <u>Placerita</u> Oil Company at <u>WF</u> 10-4                                                                                                    |                                                |
|                        |                                                                                                    |                                                                                                    |                                                |
|                        |                                                                                                    |                                                                                                    |                                                |
|                        |                                                                                                    |                                                                                                    |                                                |
|                        |                                                                                                    |                                                                                                    |                                                |
|                        |                                                                                                    |                                                                                                    |                                                |
|                        |                                                                                                    | Cancel Save & Continue                                                                                                    |                                                |
| Step                   | Action                                                                                                    | Cancel Save & Continue                                                                                                    | Required Fields                                |
| Step<br>1.             | Action<br>You will be taken to Sec                                                                                                    | Cancel Save & Continue                                                                                                    | Required Fields<br>Organization                |
| Step<br>1.             | Action<br>You will be taken to Sec<br>an Incident. Start by ty                                                                                                    | Cancel Save & Continue<br>Stion 1. Form Information page for Report<br>ping in the <b>Organization Name</b> and search                                                                                                    | Required Fields<br>Organization                |
| Step<br>1.             | Action<br>You will be taken to Sec<br>an Incident. Start by ty<br>for the correct organiza                                                                                                    | Cancel Save & Continue<br>etion 1. Form Information page for Report<br>ping in the <b>Organization Name</b> and search<br>tion from the dropdown.                                                                                                    | Required Fields<br>Organization                |
| Step<br>1.<br>2.       | Action<br>You will be taken to Sec<br>an Incident. Start by ty<br>for the correct organiza<br>Select whether the inci                                                                                                    | Cancel Save & Continue<br>Extion 1. Form Information page for Report<br>ping in the <b>Organization Name</b> and search<br>tion from the dropdown.<br>dent occurred at a known Well or Facility.                                                                                                    | Required Fields<br>Organization                |
| Step<br>1.<br>2.<br>3. | Action<br>You will be taken to Sec<br>an Incident. Start by ty<br>for the correct organiza<br>Select whether the inci<br>Enter in a <b>Description</b> f                                                                                     | Cancel Save & Continue<br>etion 1. Form Information page for Report<br>ping in the <b>Organization Name</b> and search<br>tion from the dropdown.<br>dent occurred at a known Well or Facility.<br>or this Incident                                                                                                    | Required Fields<br>Organization<br>Description |
| Step<br>1.<br>2.<br>3. | Action<br>You will be taken to Sec<br>an Incident. Start by ty<br>for the correct organiza<br>Select whether the inci<br>Enter in a <b>Description</b> f<br><b>NOTE:</b> It is reco                                                          | Cancel Save & Continue<br>Extion 1. Form Information page for Report<br>ping in the <b>Organization Name</b> and search<br>tion from the dropdown.<br>dent occurred at a known Well or Facility.<br>or this Incident<br>mmended to enter "Well Name/API, Facility                                                                                                    | Required Fields<br>Organization<br>Description |
| Step<br>1.<br>2.<br>3. | Action<br>You will be taken to Sec<br>an Incident. Start by ty<br>for the correct organiza<br>Select whether the inci<br>Enter in a <b>Description</b> f<br><b>NOTE:</b> It is reco<br>Name or Locatio                                       | Cancel Save & Continue<br>extion 1. Form Information page for Report<br>ping in the <b>Organization Name</b> and search<br>tion from the dropdown.<br>dent occurred at a known Well or Facility.<br>or this Incident<br>mmended to enter "Well Name/API, Facility<br>on Information" in Description so that this                                                                                                    | Required Fields<br>Organization<br>Description |
| Step<br>1.<br>2.<br>3. | Action<br>You will be taken to Sec<br>an Incident. Start by ty<br>for the correct organiza<br>Select whether the inci<br>Enter in a <b>Description</b> f<br><b>NOTE:</b> It is reco<br>Name or Locatio<br>information can                    | Cancel Save & Continue<br>Save & Continue<br>Save & Continue | Required Fields<br>Organization<br>Description |
| Step<br>1.<br>2.<br>3. | Action<br>You will be taken to Sec<br>an Incident. Start by ty<br>for the correct organiza<br>Select whether the inci<br>Enter in a <b>Description</b> f<br><b>NOTE:</b> It is reco<br>Name or Locatio<br>information can<br>Lake View 2 030 | Cancel Save & Continue<br>Save & Continue<br>Stion 1. Form Information page for Report<br>ping in the <b>Organization Name</b> and search<br>tion from the dropdown.<br>dent occurred at a known Well or Facility.<br>Sor this Incident<br>mmended to enter "Well Name/API, Facility<br>on Information" in Description so that this<br>also be used to locate the form. Example:<br>-12345                                                                                                    | Required Fields<br>Organization<br>Description |
| Step<br>1.<br>2.<br>3. | Action<br>You will be taken to Sec<br>an Incident. Start by ty<br>for the correct organiza<br>Select whether the inci<br>Enter in a <b>Description</b> f<br><b>NOTE:</b> It is reco<br>Name or Locatio<br>information can<br>Lake View 2 030 | Cancel Save & Continue<br>Extion 1. Form Information page for Report<br>ping in the <b>Organization Name</b> and search<br>tion from the dropdown.<br>dent occurred at a known Well or Facility.<br>or this Incident<br>mmended to enter "Well Name/API, Facility<br>on Information" in Description so that this<br>also be used to locate the form. Example:<br>-12345                                                                                                    | Required Fields<br>Organization<br>Description |

#### Section 2. Operator Information

| Form Navigation                              | Operator Information                                                     |                                                                                                    |                                      |                    |           |
|----------------------------------------------|--------------------------------------------------------------------------|----------------------------------------------------------------------------------------------------|--------------------------------------|--------------------|-----------|
| 1. Form Information                          | Please confirm the co<br>designate contact(s) v<br>Agent and the form su | Please confirm the correct Organization has been selected, and<br>designate contact(s) with their correct role. By default, the Organization's<br>Agent and the form submitter are selected as contacts. |                                      |                    |           |
| 2. Operator Information 3. Basic Information | Organization Nam<br>Renaissance Petrol                                   | e<br>eum, LLC (R1050)                                                                                                    | Type of Orga<br>LLC                  | anization          |           |
| 4. Source Information                        | Organization Prim<br>3008 Sillect Avenue                                 | ary Address<br>e, Suite 104                                                                                                    |                                      |                    |           |
| 5. Cause Information                         | Bakersfield, CA 933                                                      | 308                                                                                                    |                                      |                    |           |
| 6. Spill or Release                          | Organization Prim                                                        | ary Phone Number                                                                                                    | Ext                                  |                    |           |
| 7. Impacts and Damage                        | Contacts                                                                 |                                                                                                    |                                      |                    |           |
| 8. Actions Taken                             |                                                                          |                                                                                                    |                                      | Advanced Filtering | Actions - |
| 9. Document Upload                           | Name †                                                                   | Phone Number                                                                                                    | Email                                | Role               | Actions   |
| 10. Form Submit                              |                                                                          |                                                                                                    |                                      | Agent              |           |
| 11. Confirmation                             | Eric Heaton                                                              | (805) 937-7246                                                                                                    | Eric.Heaton@conservat<br>ion.ca.govx | Submitter          |           |
| 12. Reviewer Fields                          |                                                                          |                                                                                                    |                                      |                    |           |
| 13. Review Comments                          |                                                                          |                                                                                                    |                                      |                    |           |
| 14. Review                                   |                                                                          |                                                                                                    |                                      |                    |           |
| I                                            |                                                                          |                                                                                                    |                                      |                    |           |
|                                              |                                                                          |                                                                                                    |                                      |                    |           |
|                                              |                                                                          |                                                                                                    |                                      |                    |           |
|                                              |                                                                          |                                                                                                    |                                      |                    |           |
|                                              |                                                                          |                                                                                                    |                                      |                    |           |

| Step | Action                                                             | Required Fields |
|------|--------------------------------------------------------------------|-----------------|
| 1.   | Review organization details for correctness.                       |                 |
|      | NOTE: changes cannot be made to organization details here.         |                 |
| 2.   | Select contacts responsible for form completion and submission.    |                 |
| 3.   | If the person is not listed on the contacts list, click "Actions". |                 |
| 4.   | Click "Add Contact".                                               |                 |
| 5.   | Complete contact information in dialogue box that appears.         |                 |
| 6.   | Click blue <b>"Update"</b> button.                                 |                 |
| 7.   | Next Click <b>"Next".</b>                                          |                 |

#### Section 3. Basic Information

| E Form Navigation       | Θ | Basic Information                                                                                                    |                                                                                                  |                                      |
|-------------------------|---|----------------------------------------------------------------------------------------------------|--------------------------------------------------------------------------------------------------|--------------------------------------|
| 1. Form Information     |   | For initial reporting, enter information<br>You will be able to return to this for<br>only required if the Incident Type: In | on to allow DOGGR to respond pron<br>m to add information. Injury informat<br>njury is selected. | * Indicates required field<br>ion is |
| 2. Operator Information | ~ | Date/Time of Detection *                                                                                                    | Incident Type *                                                                                  | Incident Occurred                    |
| 3. Basic Information    |   | 8/7/2018 1:35 AM                                                                                                    | Spill or Release ×                                                                               | Onshore Offshore                     |
| 4. Source Information   | * |                                                                                                    |                                                                                                  |                                      |
| 5. Cause Information    | × | Has Incident ended?                                                                                                    | Date/Time Ended *                                                                                |                                      |
| 6 Spill or Delegase     |   | Ves No                                                                                                    | 8/7/2018 12:41 PM                                                                                |                                      |
| 6. Spill of Release     |   | Has OES been notified?                                                                                                    | OES Control Number*                                                                              |                                      |
| 7. Impacts and Damage   |   | • Yes No                                                                                                    | 2180123                                                                                          |                                      |
| 8. Actions Taken        |   | Have other Agencies been                                                                                                    | Ageney Name (Select all that                                                                     |                                      |
| 9. Document Upload      |   | notified?                                                                                                    | apply)*                                                                                          |                                      |
| 10. Form Submit         |   | ● Yes ◯ No                                                                                                    | Department of Fish and $	imes$                                                                   |                                      |
| 11 Confirmation         |   |                                                                                                    | Wildlife                                                                                         |                                      |
|                         |   |                                                                                                    | Fire Department ×                                                                                |                                      |
| 12. Reviewer Fields     |   | Has Land Owner been                                                                                                    | Was there Environmental Dama                                                                     | age or Natural                       |
| 13. Review Comments     |   | notified?                                                                                                    | Resource Impact?                                                                                 |                                      |
| 14. Review              |   | • Yes No                                                                                                    | • Yes No                                                                                         |                                      |
|                         |   | Was the Incident reported in                                                                                                 | Was media on location?                                                                           | Media Type*                          |
|                         |   | the media?                                                                                                    | • Yes No                                                                                         | Print ×                              |
|                         |   |                                                                                                    |                                                                                                  |                                      |
|                         |   | Brief Incident Description *                                                                                                 |                                                                                                  |                                      |
|                         |   | Gathering Line released 40bbls of                                                                                            | of Oil due to corrosion                                                                          |                                      |
|                         |   |                                                                                                    |                                                                                                  |                                      |
|                         |   |                                                                                                    |                                                                                                  |                                      |
|                         |   |                                                                                                    |                                                                                                  | 10                                   |

| Section *       | Township          | *         | Range *    |             | B&M          |
|-----------------|-------------------|-----------|------------|-------------|--------------|
| 31 🔻            | 04 •              | • N •     | 15 🔻       | w •         | SB 🔻         |
| County *        |                   | Lease     |            | Field       |              |
| Los Angeles     | s <b>v</b>        | WF        | •          | Placerita   | •            |
| _atitude (if ki | nown)             | Longitude | (if known) | Municipalit | y (if within |
| 34.3922813      | 34                | -118.495  | 34381      | municipal k | oundaries)   |
| Location Des    | cription *        |           |            |             | 1            |
| Un 2º dathe     | ring line, 8.5' f | rom tank  |            |             |              |

| s this Incident associated to a UGS Project?                                                                                                    | UGS Project ID *                                                                                          |
|----------------------------------------------------------------------------------------------------|----------------------------------------------------------------------------------------------------|
| 🖲 Yes 🔵 No                                                                                                    | <b>•</b>                                                                                                  |
|                                                                                                    |                                                                                                    |
| UGS Project Information                                                                                                    |                                                                                                    |
| Does the Incident meet PHMSA's definition of an                                                                                                    | Incident?                                                                                                 |
| 🔿 Yes 💿 No                                                                                                    |                                                                                                    |
| Was the Incident reported to the National Respor<br>(NRC) within one hour of Confirmed Discovery?                                                                                                    | nse Center                                                                                                |
| 🔿 Yes 💿 No                                                                                                    |                                                                                                    |
| Did the One-Hour report contain all of the require<br>- Names of the Operator and person making repor-<br>- The location of the Incident.<br>- The time of the Incident.<br>- The number of fatalities and personal injuries, i<br>- All other significant facts that are known by the<br>Incident or extent of the damages. | ed items?<br>ort and their telephone numbers.<br>f any.<br>Operator that are relevant to the cause of the |
| 🔵 Yes 💿 No                                                                                                    |                                                                                                    |
| Was the One-Hour Incident report to the NRC up<br>48 hours after Confirmed Discovery?                                                                                                    | dated within                                                                                              |
| 🔿 Yes 💿 No                                                                                                    |                                                                                                    |
| Did the 48-hour updated to the NRC contain all re                                                                                                    | equired items?                                                                                            |
| 🔾 Yes 🔘 No                                                                                                    |                                                                                                    |
| List dates of each Supplemental Report to the or                                                                                                    | iginal (first) Accident Report Form.                                                                      |
|                                                                                                    |                                                                                                    |

|            | Actio      | search                  | <b>‡ T</b> A | dvanced Filtering |
|------------|------------|-------------------------|--------------|-------------------|
| Injury Typ | be         | Description of Inju     | ury          | Actions           |
| Minor      | Injury     | × " cut o               | on hand      | Actions           |
|            | Pusher had | ption<br>1" cut on hand |              |                   |

| Step | Action                                                                   | Required Fields |
|------|--------------------------------------------------------------------------|-----------------|
| 1.   | Input the date and time of detection.                                    | Date/Time of    |
|      |                                                                          | Detection       |
| 2.   | Select the Incident type. The list is as follows:                        | Incident Type   |
|      | Spill or Release                                                         |                 |
|      | Facility or Property Damage                                              |                 |
|      | Failed Well                                                              |                 |
|      | Surface Expression                                                       |                 |
|      | • Injury                                                                 |                 |
|      | Seismic                                                                  |                 |
| 3.   | Select if the Incident has ended. If you select "Yes", you are           |                 |
|      | required to input the date and time the Incident ended.                  |                 |
| 4.   | Select if OES has been notified. If you select "Yes", you are            |                 |
|      | required to input the OES Control Number.                                |                 |
| 5.   | Select if other Agencies have been notified. If you select "Yes",        |                 |
|      | you are required to select the Agency's Name. The list is as             |                 |
|      | follows:                                                                 |                 |
|      | Fire Department                                                          |                 |
|      | Public Works                                                             |                 |
|      | • BLM                                                                    |                 |
|      | <ul> <li>Regional Water Quality Control Board</li> </ul>                 |                 |
|      | <ul> <li>Department of Fish and Wildlife</li> </ul>                      |                 |
|      | Local Air District                                                       |                 |
|      | <ul> <li>Department of Toxic Substances Control</li> </ul>               |                 |
|      | California Coastal Commission                                            |                 |
|      | CalFire                                                                  |                 |
|      | County Hazmat                                                            |                 |
|      | <ul> <li>County Department of Public Health</li> </ul>                   |                 |
|      | California State Lands Commission                                        |                 |
|      | County/City Fire Department                                              |                 |
|      | <ul> <li>County/City Department of Planning</li> </ul>                   |                 |
|      | <ul> <li>California Department of Fish and Wildlife Oil Spill</li> </ul> |                 |
|      | Reponses                                                                 |                 |
|      | Environmental Protection Agency                                          |                 |
|      | <ul> <li>Occupation Safety and Health Agency</li> </ul>                  |                 |
| 6.   | Select if Land Owner has been notified.                                  |                 |
| 7.   | Select is there was Environmental Damage or Natural Resource             |                 |
|      | Impact.                                                                  |                 |

| 8.  | <ul> <li>Select if the Incident was reported in News Media. If you select "Yes", you are required to select the media type. The list is as follows:</li> <li>Print</li> <li>TV</li> </ul>        |                                           |
|-----|----------------------------------------------------------------------------------------------------|-------------------------------------------|
|     | <ul> <li>Radio</li> <li>Blog</li> <li>Other</li> </ul>                                                                                                    |                                           |
| 9.  | Provide a brief <b>Description</b> on how Incident occurred.                                                                                                    | Brief Incident<br>Description             |
| 10. | Input the Incident Location Information by entering in Section,<br>Township, and Range, B&M, and County. Enter in Lease, Field,<br>Latitude and Longitude, and Municipality if known/applicable. | Section,<br>Township and<br>Range, County |
| 11. | Input in Location Description.                                                                                                    | Location<br>Description                   |
| 12. | Select if this incident has an address. If you select "Yes", you are required to input the Address of the Incident.                                                                              |                                           |

| 13. | Select if this incident is associated to a UGS Project                 |  |
|-----|------------------------------------------------------------------------|--|
|     | If you Select yes, you may enter in the following                      |  |
|     | information:                                                           |  |
|     | <ul> <li>Does the incident meet PHMSA's definition of an</li> </ul>    |  |
|     | incident?                                                              |  |
|     | <ul> <li>Was the incident reported to the National</li> </ul>          |  |
|     | Response Center within one hour of Confirmed                           |  |
|     | Discovery                                                              |  |
|     | <ul> <li>If yes is selected, you are required to</li> </ul>            |  |
|     | submit if reported by (DOGGR, Operator, or                             |  |
|     | Other)                                                                 |  |
|     | <ul> <li>Did the One-Hour report contain all required items</li> </ul> |  |
|     | <ul> <li>If yes is selected, does it contain: Names of</li> </ul>      |  |
|     | the Operator and person making report and                              |  |
|     | their telephone numbers.                                               |  |
|     | <ul> <li>The location of the incident</li> </ul>                       |  |
|     | • The time of the Incident                                             |  |
|     | <ul> <li>The number of fatalities and personal</li> </ul>              |  |
|     | injuries, if any                                                       |  |
|     | <ul> <li>All other significant facts that are known by</li> </ul>      |  |
|     | the Operator that are relevant to the cause                            |  |
|     | of the incident of extent of the damages.                              |  |
|     | Was the One-Hour Incident report to the National                       |  |
|     | Response Center (NRC) updated by 48 nours after                        |  |
|     | confirmed discovery?                                                   |  |
|     | o II yes is selected, you are required to                              |  |
|     | Other)                                                                 |  |
|     | <ul> <li>Did the 48-Hour update to the NBC contain all</li> </ul>      |  |
|     | required items?                                                        |  |
|     | <ul> <li>Did the 48-bour undate to the NRC contain all</li> </ul>      |  |
|     | required items                                                         |  |
|     | Was a written Accident Report submitted PHSMA                          |  |
|     | (DOT from PHMSA F7100.2)?                                              |  |
|     | $\circ$ If ves is selected, you are required to                        |  |
|     | submit if reported by (DOGGR, Operator, or                             |  |
|     | Other)                                                                 |  |
|     | • List of date for each supplemental report to the                     |  |
|     | original (first) accident report form                                  |  |
| 14. | If an Injury has occurred, select Actions on the top right on the      |  |
|     | table. This brings up a second table to input in the Injury Type       |  |
|     | (Minor, Major [Requires Hospitalization], or Fatality) and provide     |  |
|     | a description of the injury.                                           |  |

| Click "Next". |
|---------------|
|---------------|

Section 4. Source Information

| Form Navigation O Source                                                                                                    | e Inform                                                                                                    | nation                                                             |                                                                                  |                                                                            |                                                                  |                                       |                      |              |
|----------------------------------------------------------------------------------------------------|----------------------------------------------------------------------------------------------------|--------------------------------------------------------------------|----------------------------------------------------------------------------------|----------------------------------------------------------------------------|------------------------------------------------------------------|---------------------------------------|----------------------|--------------|
| 1. Form Information     Self       2. Operator Information     Image: Constraint of the self                                                                                                    | lect the<br>d known<br>II is sele<br>Incider                                                                                                    | Well and/or F<br>n. Failed Well<br>ected on Step<br>nt Type: Surfa | Facility that is the<br>information is of<br>3. Surface Exp<br>ace Expression is | e source of the<br>nly required if t<br>ression informa<br>s selected on S | incident, if ap<br>he Incident Ty<br>ation is only re<br>step 3. | plicable<br>/pe: Failed<br>equired if | * Indicates red      | juired field |
| 3. Basic Information                                                                                                    | ssociat                                                                                                    | ed Wells and                                                       | Facilities                                                                       |                                                                            |                                                                  |                                       |                      |              |
| 4. Source Information                                                                                                    |                                                                                                    |                                                                    |                                                                                  |                                                                            |                                                                  |                                       |                      |              |
| 5. Cause Information                                                                                                    | Select                                                                                                    | Wells                                                              |                                                                                  |                                                                            |                                                                  |                                       |                      |              |
| 6. Spill or Release                                                                                                    |                                                                                                    |                                                                    |                                                                                  | T Advanc                                                                   | ed Filtering                                                     | Search                                |                      | \$           |
| 7. Impacts and Damage                                                                                                    |                                                                                                    | API †                                                              | Well<br>Designat                                                                 | Operator<br>Name                                                           | Current<br>Type                                                  | Currer<br>Status                      | nt<br>Field          |              |
| 8. Actions Taken 9. Document Upload 10. Form Submit                                                                                                    |                                                                                                    | 04-111-<br>21431                                                   | Naumann 1                                                                        | Renaissanc<br>e<br>Petroleum,<br>LLC                                       | Oil & Gas                                                        | Active                                | Cabrillo             | •            |
| 11. Confirmation 12. Reviewer Fields                                                                                                    |                                                                                                    | 04-111-<br>21912                                                   | Vivian<br>Rosenmun<br>d 1                                                        | Renaissanc<br>e<br>Petroleum,<br>LLC                                       | Oil & Gas                                                        | Idle                                  | Cabrillo             |              |
| 13. Review Comments 14. Review                                                                                                    |                                                                                                    | 04-111-<br>21913                                                   | Vivian<br>Rosenmun<br>d 2                                                        | Renaissanc<br>e<br>Petroleum,<br>LLC                                       | Oil & Gas                                                        | Active                                | Cabrillo             |              |
|                                                                                                    | H                                                                                                    | <b>(</b> 1                                                         |                                                                                  | 10 ▼ items                                                                 | per page                                                         | Viewing                               | 1 - 9 from 9 results | O            |
| Step Action                                                                                                    |                                                                                                    |                                                                    |                                                                                  |                                                                            |                                                                  |                                       | Required I           | Fields       |
| 1. Check whether the Incident is<br>Failed Well, Surface Expression                                                                                                    | ass<br><b>on</b> b                                                                                                    | ociatec<br>y navig                                                 | l with a <b>V</b><br>ating to                                                    | <b>Vell, Fac</b><br>the corr                                               | c <b>ility,</b><br>ect tab                                       | le.                                   | Well, Facil          | lity         |
| <ul> <li>2. Search for the correct Well/Facility/Expression. This can be completed by inputting API/tank name the search bar or searching through the list of Wells/Facilities         <ul> <li>If the facility does not exist within the WellSTAR system, you will have to create that facility using the facility</li> </ul> </li> </ul> |                                                                                                    |                                                                    |                                                                                  |                                                                            |                                                                  |                                       |                      |              |
| information form.                                                                                                    |                                                                                                    |                                                                    |                                                                                  |                                                                            |                                                                  |                                       |                      |              |
| <ol> <li>Select the correct Well/Facility<br/>underneath the search box. T<br/>water sample data.</li> </ol>                                                                                                    | <ul> <li>3. Select the correct Well/Facility and select the down around underneath the search box. This associates the well/facility to the water sample data.</li> </ul> |                                                                    |                                                                                  |                                                                            |                                                                  |                                       |                      |              |
| 4. Click " <b>Next".</b>                                                                                                    |                                                                                                    |                                                                    |                                                                                  |                                                                            |                                                                  |                                       |                      |              |

#### Section 5. Cause Information

| Cause Information                                                                               |                         |                            |
|-------------------------------------------------------------------------------------------------|-------------------------|----------------------------|
| Enter information on the cause of the incident, if know return to this form to add information. | vn. You will be able to | * Indicates required field |
| Suspected Source of Incident*                                                                   |                         |                            |
| Pipeline ×                                                                                      |                         |                            |
| Primary Cause*                                                                                  | Contributing Factor     |                            |
| Corrosion ×                                                                                     | Mechanical Failure ×    |                            |
| Brief Description of Cause *                                                                    |                         |                            |
| Gathering Line is 75 years old. Corrosion of pipe le                                            | ed to release           |                            |
|                                                                                                 |                         |                            |
| If berm of sump failure, how did it fail?                                                       |                         |                            |
|                                                                                                 |                         |                            |
|                                                                                                 |                         |                            |

| Step | Action                                                                  | Required Fields   |
|------|-------------------------------------------------------------------------|-------------------|
| 1.   | Select the Suspected Source of Incident type. The list is as follows:   | Suspected         |
|      | • Well                                                                  | Source of         |
|      | • Tank                                                                  | Incident          |
|      | Pipeline                                                                |                   |
|      | Drill or Workover Rig                                                   |                   |
|      | • Sump                                                                  |                   |
|      | Surface Expression                                                      |                   |
|      | <ul> <li>Vehicle (Car/Truck/Boat)</li> </ul>                            |                   |
|      | Other Oilfield Equipment                                                |                   |
|      | Not Yet Known                                                           |                   |
| 2.   | Select the Primary Cause. The list is as follows:                       | Primary Cause     |
|      | Incorrect Operation                                                     |                   |
|      | Equipment Failure                                                       |                   |
|      | Equipment Damage                                                        |                   |
|      | Material Failure in Pipe or Well                                        |                   |
|      | Natural Force Damage                                                    |                   |
|      | Other Outside Force Damage                                              |                   |
|      | Corrosion                                                               |                   |
|      | Excavation Damage                                                       |                   |
|      | Other Accidental Cause                                                  |                   |
|      | Well Stimulation                                                        |                   |
|      | Drilling Kick                                                           |                   |
|      | Blowout                                                                 |                   |
|      | Explosion                                                               |                   |
|      | Not Yet Known                                                           |                   |
| 3.   | Select the Contributing Factor (if applicable). The list is as follows: |                   |
|      | Spill/Release                                                           |                   |
|      | Failed Well                                                             |                   |
|      | Surface Expression                                                      |                   |
|      | Mud/Landslide                                                           |                   |
|      | Subsidence                                                              |                   |
|      | Earthquake/Seismic Activity                                             |                   |
|      | Explosion                                                               |                   |
|      | • Fire                                                                  |                   |
|      | • Flood                                                                 |                   |
|      | Mechanical Failure                                                      |                   |
| 4.   | Provide a brief <b>Description</b> on the cause of the Incident.        | Brief Description |
|      |                                                                         | of Cause          |

| 5. | Select the Failure Type (if applicable). The list is as follows: |  |
|----|------------------------------------------------------------------|--|
|    | Overflow                                                         |  |
|    | Washout                                                          |  |
|    | Leak from Bottom                                                 |  |
|    | Physical Damage                                                  |  |
| 6. | Click " <b>Next".</b>                                            |  |

#### Section 6. Spill or Release

| Spill or Releas | se                                 |                            |                  |
|-----------------|------------------------------------|----------------------------|------------------|
| Please ent      | er information below.              | * Indicate                 | s required field |
| Spill           | pill or Release                    | ×                          | n Step 3.        |
| Spill           | Material Released *                | * Indicates required field | -                |
|                 | Oil                                | ¥                          |                  |
| Mater           | Amount (Estimated) *               |                            | Actions          |
| Oil             | 40                                 |                            | Actions          |
|                 | Unit of Measure *                  |                            |                  |
|                 | BBLs 🗸                             |                            |                  |
|                 | Primary (Initial) Media Affected * |                            |                  |
|                 | Release to Ground 🗸                |                            |                  |
|                 | Description *                      |                            |                  |
| м               | 40 bbls of oil                     |                            | 1 results 💍      |
|                 |                                    |                            |                  |
| Addi<br>Did r   |                                    | Cancel Save                | •                |

|                            |      |                      |                    | •                    |
|----------------------------|------|----------------------|--------------------|----------------------|
|                            | T Ad | vanced Filtering Act | ions - Search      |                      |
| Material Treated/Recovered | l †  | Amount               | Unit               | Actions              |
| Oil                        |      | 40                   | BBLs               | Actions              |
|                            |      |                      |                    |                      |
| н – 1 р н                  | 20   | ▼ items per page     | Viewing 1 - 1 from | m 1 results <b>(</b> |

| Associa   | ated Agencies/Parties       | <b>~</b>                                   |
|-----------|-----------------------------|--------------------------------------------|
| A         | Associated Agencies/Parties | ×                                          |
| Date<br>↓ |                             | * Indicates required field Actions         |
| 08/09     | Date *                      | Agency/Party *                             |
| /2018     | 8/9/2018                    | Fish and Wildlife Actions-                 |
|           | Contact Name *              | Role at Agency/Party                       |
|           | Scruff McGee                | Inspector 🔻                                |
|           | Contact Phone               | Contact Email                              |
|           | 6616451234                  | fake@fake.com                              |
|           |                             |                                            |
|           |                             | Cancel Save                                |
| H A       | 1 ► ► 20 ▼ iter             | ms per page Viewing 1 - 1 from 1 results 🔿 |

| Step | Action                                                               | <b>Required Fields</b> |
|------|----------------------------------------------------------------------|------------------------|
| 1.   | If the Incident was a Spill/Release, you will need to enter          |                        |
|      | information regarding the spill/release that has occurred, select    |                        |
|      | Actions on the top right on the table. This brings up a second table |                        |
|      | to input in the Material Release, Amount, Unit of Measure, Primary   |                        |
|      | Media affected, Description.                                         |                        |
|      | NOTE: Spill or Release information is only required if the Incident  |                        |
|      | Type is Spill/Release.                                               |                        |
| 2.   | Select if the release crossed lease boundaries.                      |                        |
| 3.   | You will need to enter information regarding the volumes             |                        |
|      | recovered that has occurred, select Actions on the top right on the  |                        |
|      | table. This brings up a second table to input in the Material        |                        |
|      | Release, Amount, Unit of Measure.                                    |                        |
| 4.   | You will need to enter information regarding the Associated          |                        |
|      | Agencies/Parties that has occurred, select Actions on the top right  |                        |
|      | on the table. This brings up a second table to input in the Date,    |                        |
|      | Agency/Party, Contact Name, Role at Agency/Party, Contact Phone,     |                        |
|      | Contact Email.                                                       |                        |
| 5.   | Next Click "Next".                                                   |                        |

#### Section 7. Impacts and Damage

| pacts and Dama                                           | ige                                                                                                    |
|----------------------------------------------------------|----------------------------------------------------------------------------------------------------|
| Environmental I<br>if indicated on S<br>the Incident Typ | Damage or Natural Resource Impact information is only required Indicates required field<br>Step 3. Facility/Property Damage information is only required if<br>be: Facility/Property Damage is selected on Step 3. |
| Environmental                                            | I Impacts *                                                                                                    |
| Soil ×                                                   |                                                                                                    |
| Natural Resou                                            | rce Impacts *                                                                                                    |
| Trees and Oth                                            | er Vegetation ×                                                                                                    |
| Redwood tree                                             | ed, etc.)*<br>es at park                                                                                                    |
| Redwood tree                                             | ез ат рагк                                                                                                    |
|                                                          |                                                                                                    |
|                                                          |                                                                                                    |
|                                                          | li li li li li li li li li li li li li l                                                                                                    |
| Release to Pul                                           | Dic Recreation Area?                                                                                                    |
| Release to Pul                                           | blic Recreation Area?                                                                                                    |
| Release to Put<br>Yes<br>Name of Public                  | blic Recreation Area?<br>No<br>c Recreation Area                                                                                                    |

| Facility/Property Damag | ge ×                       |
|-------------------------|----------------------------|
|                         |                            |
|                         | * Indicates required field |
| Property Owner*         |                            |
| Operator                | •                          |
| Damage to *             |                            |
| Pipeline(s)             | •                          |
| Description *           |                            |
| Pipeline corroded. Wil  | ll be replaced             |
|                         |                            |
|                         |                            |
|                         | 10                         |
|                         |                            |
|                         | Cancel Save                |
|                         |                            |

| Step | Action                                                                | Required Fields |
|------|-----------------------------------------------------------------------|-----------------|
| 1.   | Select the Environmental Impact. The list is as follows:              | Environmental   |
|      | • Soil                                                                | Impacts         |
|      | Subsurface Soil                                                       |                 |
|      | Surface Water                                                         |                 |
|      | Sediment                                                              |                 |
|      | Groundwater                                                           |                 |
|      | • Air                                                                 |                 |
| 2.   | Select the Natural Resource Impacts. The list is as follows:          | Natural         |
|      | <ul> <li>Trees and other Vegetation</li> </ul>                        | Resource        |
|      | <ul> <li>Terrestrial Species (Wildlife)</li> </ul>                    | Impacts         |
|      | <ul> <li>Aquatic Species (Fish and Waterfowl)</li> </ul>              |                 |
| 3.   | Describe the action was taken to prevent reoccurrence (if             |                 |
|      | applicable).                                                          |                 |
| 4.   | Select if the Impact was at a public recreational area. If you select |                 |
|      | yes you may enter the name of the public recreation area.             |                 |
| 5.   | If there was Facility/Property Damage that has occurred, select       |                 |
|      | Actions on the top right on the table. This brings up a second table  |                 |
|      | to input in the Property Owner (Operator or Non-Operator),            |                 |
|      | Damage to, and a Description. The list of Damage to is as follows:    |                 |
|      | • Venicle(s)                                                          |                 |
|      | Vegetation/Landscape                                                  |                 |
|      | Private Property                                                      |                 |
|      | • Building(s)                                                         |                 |
|      | Government Property                                                   |                 |
|      | • lanks(s)                                                            |                 |
|      | Wellhead(s)                                                           |                 |
|      | Other Production Equipment                                            |                 |
| 6.   | Next Click " <b>Next".</b>                                            |                 |

#### Section 8. Actions Taken

| tions Taken                                                  |                            |
|--------------------------------------------------------------|----------------------------|
| Describe actions taken to prevent reoccurrence.              | * Indicates required field |
| Operator plans to prevent reoccurrence (if applicable)       |                            |
| Operator is replacing all pipelines older than 50 years old. |                            |
|                                                              |                            |
|                                                              |                            |
|                                                              |                            |

| Step | Action                                                              | Required Fields |
|------|---------------------------------------------------------------------|-----------------|
| 1.   | Describe the actions taken to prevent reoccurrence (if applicable). |                 |
| 2.   | Next Click " <b>Next".</b>                                          |                 |

#### Section 9. Document Upload

| Department o | f Conservation |             |              |                                                |                                                           |                                                                                        | Docu             | ments - Actions -      |
|--------------|----------------|-------------|--------------|------------------------------------------------|-----------------------------------------------------------|----------------------------------------------------------------------------------------|------------------|------------------------|
|              |                |             |              |                                                | ▼ Advar                                                   | ced Filtering Act                                                                      | ions 🗸 🛛 Search  | \$                     |
| Upload Date  | Relevant Date  | Uploaded By | Category ↑   | Туре                                           | Description                                               | Filename                                                                               | Status           | Confidential           |
| 01/28/2019   | 01/28/2019     |             | Organization | Organization<br>Questionnaire<br>Form Snapshot | Adding Richard<br>Boakye in<br>Ventura                    | 20190128_0519<br>24_Submitted_N<br>D033_EntityMg<br>mtOrgQuestionn<br>aireSnapshot.pdf | N/A              | N                      |
| 01/28/2019   | 01/28/2019     |             | Organization | Organization<br>Questionnaire<br>Form Snapshot | Adding Richard<br>Boakye in<br>Ventura                    | 20190128_0523<br>05_Approved_N<br>D033_EntityMg<br>mtOrgQuestionn<br>aireSnapshot.pdf  | N/A              | N                      |
| 02/13/2019   | 02/13/2019     |             | Organization | Organization<br>Questionnaire<br>Form Snapshot | Add user:<br>Brady.VanEngel<br>en@conservatio<br>n.ca.gov | 20190206_0937<br>39_Submitted_N<br>D033_EntityMg<br>mtOrgQuestionn<br>aireSnapshot.pdf | N/A              | N                      |
|              |                |             |              | Organization                                   | Add user:                                                 | 20190213_0752                                                                          |                  | •                      |
| H 4 1 2      | 2 3 4 5        | 6 7 8 9     | 10 🕨 🕨       | 20 🔻 iter                                      | ns per page                                               |                                                                                        | Viewing 181 - 20 | 00 from 1813 results 💍 |

When reviewing documents, always check the confidential column to see if the uploader marked the document as confidential. The written request for a document to be treated as confidential should be uploaded to the grid.

| Step | Action                                                                          | Required Fields |
|------|---------------------------------------------------------------------------------|-----------------|
| 1.   | Upload any pertaining documents applicable to the incident. This                |                 |
|      | can include:                                                                    |                 |
|      | <ul> <li>Maps of affected area, photos, videos or field record, etc.</li> </ul> |                 |
| 2.   | To upload, click <b>add document</b> . A popup will expand below.               |                 |
| 3.   | In this popup, input all information. To add the document, select               | Title, Relevant |
|      | browse, search for the correct file and click <b>upload.</b>                    | Date,           |
|      |                                                                                 | Description     |
| 4.   | Select <b>Upload</b> to upload the form to WellSTAR.                            |                 |
| 5.   | Select "Next".                                                                  |                 |

#### Section 10. Form Submit

|      | Acknowledgement                                                                                                    |                 |
|------|----------------------------------------------------------------------------------------------------|-----------------|
|      | Submitter                                                                                                    |                 |
|      |                                                                                                    | 11              |
|      | Date Received                                                                                                    |                 |
|      | 8/9/2018                                                                                                    | +++<br>         |
|      | I hereby certify all statements made in this form are, to the best of my knowledge,<br>and complete. *                          | true, correct,  |
|      | Form Submit Preview                                                                                                    |                 |
|      | Click the button below to preview your submission summary.                                                                      |                 |
|      | Preview Submission Summary                                                                                                    |                 |
|      |                                                                                                    |                 |
| Back | Submit Save                                                                                                    |                 |
| Step | Action                                                                                                    | Required Fields |
| 1.   | If any form needs to be added, click <b>Add Form</b> . This creates a nonun Type in the form ID or name and click <b>"Saye"</b> |                 |
| 2    | If any comments pertaining to the submittal is needed, type in the                                                              |                 |
|      | comment and click Add Comment.                                                                                                  |                 |
| 3.   | When ready to acknowledge, click the box label <b>"I hereby</b>                                                                 |                 |
|      | certify". This auto populates the user's name who is filling out                                                                |                 |
|      | the form.                                                                                                    |                 |
| 4.   | Click the button "Preview Submission Summary" to generate the                                                                   |                 |
|      | submission.                                                                                                    |                 |
| 5.   | When satisfied with the submission, click "Submit".                                                                             | 1               |

#### Section 11. Confirmation

| Step | Action                                                           | Required Fields |
|------|------------------------------------------------------------------|-----------------|
| 1.   | No action needed.                                                |                 |
|      | NOTE: The Operator Incident Report is submitted and goes through |                 |
|      | an internal review process. The Review Task is created for the   |                 |
|      | Incidents Workgroup.                                             |                 |

#### 1.1.1 Key Points

- Both internal and external users can submit this form.
- An Incident can be for a Well, Facility, or a Location.
- An Incident must have an Operator associated to it.
- The Incident Report Form is dynamic and changes based on user input.
- All incident data is available to the public after it has been reviewed and accepted.
- An Incident can be linked to an Inspection or Compliance action as part of the review process.
- Incidents can be Active or Closed.

#### 1.2 Maintain an Incident

| Hom   | e<br>Complaints                                       |               |             |                 |                                                           |                     |                    |        | 🛛 Help |
|-------|-------------------------------------------------------|---------------|-------------|-----------------|-----------------------------------------------------------|---------------------|--------------------|--------|--------|
| Му    | Compliancesks                                         | Alerts        | Online Form | s Forms In Prog | ress Forms Submitted                                      |                     |                    |        |        |
|       | Construction Site                                     | Well Review   | 'S          |                 |                                                           | <b>T</b> A          | Advanced Filtering | Search | ¢      |
| Form  | <sup>N</sup> Fäcilities                               |               |             | Form Category   | Purpose                                                   |                     | Version            | Cour   | ıt     |
| 110B  | 0 <b>Idle Wells</b> ater Inje                         |               |             | Production      | Allows Operators to report<br>injection data on a quarter | water<br>ly basis   | 1                  | 1      | ^      |
| 110F  | Incidents<br>Inspections <sup>er Wat</sup>            | er Allocation |             | Production      | Report quarterly water allo<br>data                       | cation              | 1                  | 0      |        |
| 110Q  | Production<br>Quarterly Water Produ<br>Tests          | uction        |             | Production      | Allows Operators to report<br>production data on a quart  | water<br>erly basis | 1                  | 1      |        |
| Appli | Transactions<br>cation for injection App<br>Transfers | proval        |             | UIC             | Online Form used to creat<br>update an UIC Project.       | e or                | 1                  | 113    |        |
| Asse  | SUIC Control                                          |               |             | Production      | Used to apply assessment<br>and gas volumes for the y     | rate to oil<br>ear. | 1                  | 0      |        |
| Bond  | Wells<br>Information                                  |               |             | Bond            | Create or Maintain Bond In                                | nformation          | 2                  | 35     |        |

| Step | Action                                                         | Required Fields |
|------|----------------------------------------------------------------|-----------------|
| 1.   | To find the incident list page, from the home screen, click on |                 |
|      | explore data and select incidents.                             |                 |

|             |          | 1.4.0.000  |   |                 |   |                                                                                                    |   |          |          |        |          |         |
|-------------|----------|------------|---|-----------------|---|----------------------------------------------------------------------------------------------------|---|----------|----------|--------|----------|---------|
| Incident ID |          | Operator † |   | Occurrence Type |   | Date of Detectio                                                                                                    | n | District |          | Status |          | Actions |
|             | <b>T</b> |            | T |                 | T |                                                                                                    | T |          | <b>T</b> | Active | <b>T</b> |         |
|             |          |            |   |                 |   | 1. Contract (1. Contract (1. Co |   |          |          |        |          |         |
|             |          |            |   |                 |   |                                                                                                    |   |          |          |        |          |         |
|             |          |            |   |                 |   |                                                                                                    |   |          |          |        |          |         |
|             |          |            |   |                 |   |                                                                                                    |   |          |          |        |          |         |
|             |          |            |   |                 |   |                                                                                                    |   |          |          |        |          |         |
|             |          |            |   |                 |   |                                                                                                    |   |          |          |        |          |         |
|             |          |            |   |                 |   |                                                                                                    |   |          |          |        |          |         |
|             |          |            |   |                 |   |                                                                                                    |   |          |          |        |          |         |
|             |          |            |   |                 |   |                                                                                                    |   |          |          |        |          |         |
|             |          |            |   |                 |   |                                                                                                    |   |          |          |        |          |         |
|             |          |            |   |                 |   |                                                                                                    |   |          |          |        |          |         |

| Step | Action                                                          | Required Fields |
|------|-----------------------------------------------------------------|-----------------|
| 1.   | Initially, this page will only show Active incidents. To search |                 |
|      | for all incidents, select on advance filtering and remove       |                 |
|      | "active" from the status column.                                |                 |

|   |                           |                                 |                  |                      | ▼ Advanced Filtering | Actions - Search |                | ¢ |
|---|---------------------------|---------------------------------|------------------|----------------------|----------------------|------------------|----------------|---|
|   | Incident ID               | Operator †                      | Occurrence Type  | Date of Detection    | District             | Status           | Actions        |   |
|   | <b>T</b>                  | Ţ                               | Ţ                | T                    | T                    | T                |                |   |
|   | 10000010                  | Berry Petroleum<br>Company, LLC | Spill or Release | 8/6/2018 1:15:00 AM  | None                 | Closed           | Actions-       | ^ |
|   | 10000010                  | Berry Petroleum<br>Company, LLC | Spill or Release | 8/6/2018 1:15:00 AM  | None                 | Closed           | Actions-       |   |
|   | 10000010                  | Berry Petroleum<br>Company, LLC | Spill or Release | 8/6/2018 1:15:00 AM  | None                 | Closed           | Actions        |   |
|   | 10000011                  | Berry Petroleum<br>Company, LLC | Spill or Release | 7/31/2018 5:30:00 AM | None                 | Closed           | Actions-       |   |
|   | 10000011                  | Berry Petroleum<br>Company, LLC | Spill or Release | 7/31/2018 5:30:00 AM | None                 | Closed           | Actions-       | • |
| M | <ul><li>▲ 1 ▶ 用</li></ul> | 20 🔻 items per page             |                  |                      |                      | Viewing 1 - 9    | from 9 results | Q |
|   |                           |                                 |                  |                      |                      |                  |                |   |

| Step | Action                                                       | Required Fields |
|------|--------------------------------------------------------------|-----------------|
| 1.   | This brings up the list of all incidents inputted within the |                 |
|      | WellSTAR system. To view a single incident, select the blue  |                 |
|      | hyperlink in the column labeled incident ID.                 |                 |

| Incident ID: 1000                                                                                                    | 00010                                                                          |                                           |                                                |         |                                    |                          | Summary -                    | Actions -    |
|----------------------------------------------------------------------------------------------------|--------------------------------------------------------------------------------|-------------------------------------------|------------------------------------------------|---------|------------------------------------|--------------------------|------------------------------|--------------|
| Incident Type<br>Spill or Release                                                                                                 |                                                                                | Incident Occurred<br>Onshore              |                                                |         | Incident Stat<br>Closed            | us                       |                              |              |
| Operator<br>Berry Petroleum Com                                                                                                   | npany, LLC (B3930)                                                             | Date/Time of Detec<br>8/6/2018 1:15:00 AN | tion<br>1                                      |         | Date/Time In<br>8/7/2018 12:4      | cident Ended             |                              |              |
| OES Control Numbe<br>2180123                                                                                                    | ۶r                                                                             | Other Agencies No<br>Department of Fish   | <b>tified</b><br>and Wildlife, Fire Department |         | Was there Er<br>Resource Im<br>Yes | nvironmental l<br>pacts? | Damage or N                  | atural       |
| Brief Incident Descri<br>Gathering Line releas                                                                                    | iption<br>ed 40bbls of oil                                                     |                                           |                                                |         |                                    |                          |                              |              |
| Incident Locati                                                                                                    | ion Information                                                                |                                           |                                                |         |                                    |                          |                              | •            |
| Section<br>31                                                                                                    |                                                                                | Township<br>04N                           |                                                | ļ       | Range<br>15W                       |                          |                              |              |
| B & M<br>MD                                                                                                    |                                                                                | County<br>Los Angeles                     |                                                |         | Lease<br>WF                        |                          |                              |              |
| Field<br>Placerita                                                                                                    |                                                                                | Latitude                                  |                                                | I       | Longitude                          |                          |                              |              |
|                                                                                                    |                                                                                |                                           |                                                |         |                                    |                          |                              |              |
| Municipality (if wi                                                                                                    | thin municipal boundaries)                                                     | Incident Address                          |                                                |         |                                    |                          |                              |              |
| Municipality (if wi<br>Location Descript<br>on 2" gathering line                                                                  | thin municipal boundaries)<br>tion<br>e form tank                              | Incident Address                          |                                                |         |                                    |                          |                              |              |
| Municipality (if wi<br>Location Descript<br>on 2" gathering line                                                                  | thin municipal boundaries)<br>tion<br>e form tank<br>tion                      | Incident Address                          |                                                |         |                                    |                          |                              |              |
| Municipality (if wi<br>Location Descript<br>on 2" gathering line<br>Source Informat<br>Associated Fa                              | thin municipal boundaries)<br>tion<br>e form tank<br>tion<br>acilities/Parties | Incident Address                          |                                                |         |                                    |                          |                              | •            |
| Municipality (if wi<br>Location Descript<br>on 2" gathering line<br>Source Informat<br>Associated Fa                              | thin municipal boundaries)<br>tion<br>e form tank<br>tion<br>acilities/Parties | Incident Address                          | Action                                         | s ↓ Sea | arch                               | ¢                        | · Advanc                     | ed Filtering |
| Municipality (if wi<br>Location Descript<br>on 2" gathering line<br>Source Informat<br>Associated Fa<br>Facility ID 4             | thin municipal boundaries)<br>tion<br>a form tank<br>tion<br>acilities/Parties | Incident Address                          | Action<br>Facility Name                        | s V See | arch                               | County                   | ▼ Advanc<br>Field            | ed Filtering |
| Municipality (if wi<br>Location Descript<br>on 2" gathering line<br>Source Informat<br>Associated Fa<br>Facility ID 4<br>90299480 | thin municipal boundaries)                                                     | Sub Type N/A                              | Action<br>Facility Name<br>Unspecified         | s  Sea  | arch (                             | County<br>Los Angeles    | ▼ Advance<br>Field<br>Placer | ed Filtering |

| Surface Expression                                               |                                                         | •                                             |
|------------------------------------------------------------------|---------------------------------------------------------|-----------------------------------------------|
| New Surface Expression<br>No                                     | Incident ID of Previous Expression                      |                                               |
| Estimated maximun rate of ejection of material from              | blowout or surface expression at time of discovery (BBL | _ per Hour)                                   |
| Energy of Ejected Material                                       | Estimated Volume of Ejected Material (BBLs)             | Estimated Area of Impacted Zone (Square Feet) |
| Material Ejected                                                 |                                                         |                                               |
| Cause Information                                                |                                                         | *                                             |
| Suspected Source of Incident<br>Pipeline                         | Primary Cause<br>Corrosion                              | Contributing Factor<br>Mechanical Failure     |
| Brief Description of Cause<br>gathering line is old              |                                                         |                                               |
| If berm or sump failure, how did it fail?<br>Washout             |                                                         |                                               |
| Actions Taken to Prevent Future Occurrent                        | Ce                                                      | •                                             |
| Operator plans to prevent reoccurance<br>Replacing all pipelines |                                                         |                                               |
| Was Incident Reported in the News Media?<br>Yes                  | Was News media on location?<br>Yes                      | News Media Type<br>Print                      |
| Comments                                                         |                                                         | •                                             |
|                                                                  |                                                         | Actions -                                     |
|                                                                  |                                                         |                                               |
|                                                                  |                                                         |                                               |
|                                                                  |                                                         |                                               |
|                                                                  |                                                         |                                               |
|                                                                  |                                                         |                                               |
|                                                                  |                                                         |                                               |
|                                                                  |                                                         |                                               |
|                                                                  |                                                         |                                               |
| H     O     H     20     items per page                          | NU                                                      | No results to display 🏼 💍                     |
| All comments are discoverable records, open to public revie      | łw.                                                     |                                               |

| Step | Action                                                       | Required Fields |
|------|--------------------------------------------------------------|-----------------|
| 1.   | This will bring you to the summary page regarding the        |                 |
|      | specific Incident and the details of that Incident. This     |                 |
|      | provides a list of Details, Location, Injuries, Source       |                 |
|      | Information, Facilities, Well Failures, Surface Expressions, |                 |
|      | cause information, inspections, and compliances related to   |                 |
|      | the specific incident.                                       |                 |

| I        | ncident ID: 100000                                                 | 10                 |                 |                                     |                      |         | Spill or Release | Actions -      |
|----------|--------------------------------------------------------------------|--------------------|-----------------|-------------------------------------|----------------------|---------|------------------|----------------|
| Γ        | Spill or Release                                                   |                    |                 |                                     |                      |         |                  | •              |
|          |                                                                    |                    |                 |                                     | ▼ Advanced Filtering | Actions | - Search         |                |
|          | Material Released ↓                                                | Amount (Estimated) | Unit of Measure | Primary (Initial) Media<br>Affected | Description          |         |                  |                |
|          | Oil                                                                | 40                 | BBLs            | Release to Ground                   | 40 bbls of oil       |         |                  |                |
|          | Viewing 1 - 1 from 1 results     Did release cross lease boundary? |                    |                 |                                     |                      |         |                  |                |
| '        | Volumes Recovere                                                   | d                  |                 |                                     |                      |         |                  | •              |
|          |                                                                    |                    |                 |                                     | ▼ Advanced Filtering | Actions | Search           |                |
| 1        | Material Treated/Recover                                           | red ↓ Amo          | unt (Estimated) | Unit of Measur                      | e                    |         |                  |                |
|          | < 4 0 ► ►                                                          | 20 v items pe      | er page         |                                     |                      |         | No result        | s to display 💍 |
| Re<br>Va | emediation Description<br>ac Truck was on site to cle              | an                 |                 |                                     |                      |         |                  |                |

| Associated Agencies/Parties |               |                     |                 |                |           |            |          |                       |       |
|-----------------------------|---------------|---------------------|-----------------|----------------|-----------|------------|----------|-----------------------|-------|
|                             |               |                     |                 |                | Actions - | Search     |          | Advanced Filte        | ering |
| Date ↓                      |               | Agency/Party        | Contact Name    | Role at Agency | /Party    | Contact Ph | none     | Contact Email         |       |
| 12/31/0000                  | 0 04:07:02 PM | fish and wildlife   | Oliu            | Consultant     |           |            |          |                       |       |
|                             |               |                     |                 |                |           |            |          |                       |       |
|                             |               |                     |                 |                |           |            |          |                       |       |
|                             |               |                     |                 |                |           |            |          |                       |       |
|                             |               |                     |                 |                |           |            |          |                       |       |
|                             |               |                     |                 |                |           |            |          |                       |       |
|                             |               |                     |                 |                |           |            |          |                       |       |
|                             |               |                     |                 |                |           |            |          |                       |       |
|                             |               |                     |                 |                |           |            |          |                       |       |
| H 4                         | 0 🕨 🕨         | 20 🔹 items per page |                 |                |           |            |          | No results to display | Ó     |
| Cton                        | Action        |                     |                 |                |           |            | Doguinod | <b>Fielde</b>         |       |
| step                        | Action        |                     |                 |                |           |            | Required | FIEIds                |       |
| 1                           | Salact Sr     | vill or Rolosso fr  | om the grav tab | This pro       | vidos     | alict      |          |                       |       |

| Step | Action                                                          | Required Fields |
|------|-----------------------------------------------------------------|-----------------|
| 1.   | Select Spill or Release from the gray tab. This provides a list |                 |
|      | of Spill/Releases, Volumes Recovered, Associated                |                 |
|      | Agencies/Parties related to the specific Incident.              |                 |

| Ir | ncident Detail                                                       |                                                         |                                                       | 🛛 Help    |
|----|----------------------------------------------------------------------|---------------------------------------------------------|-------------------------------------------------------|-----------|
|    | Incident ID: 10000010                                                |                                                         | Impacts and Damage –                                  | Actions - |
|    | Environmental and Natural Resources I                                | mpacts                                                  |                                                       | •         |
|    | Environmental Impacts<br>Soil                                        | Natural Resources Impacts<br>Trees and Other Vegetation | Name of Impacted Public Recration Area<br>Harris Park |           |
|    | Describe Impacts (i.e. horizontal and vertical exte<br>Redwood trees | nt of contaminants, type of wildlife or plant spe       | cies affected etc.)                                   |           |

| Step | Action                                                     | Required Fields |
|------|------------------------------------------------------------|-----------------|
| 1.   | Select Impacts and Damage from the gray tab. This provides |                 |
|      | a list of Environmental and Natural Resource Impacts, and  |                 |
|      | Facility/Property Damage related to the specific Incident. |                 |

#### Incident Detail

| Incident Detail    |                |          |      |                    |                  | 0                     | Help |
|--------------------|----------------|----------|------|--------------------|------------------|-----------------------|------|
| Incident ID: 10000 | 0010           |          |      |                    | Do               | cuments - Actions     | 8 🕶  |
|                    |                |          |      | ▼ Advanced Filteri | ng Actions - Sea | rch                   | ¢    |
| Relevant Date †    | Uploaded By    | Category | Туре | Description        | Filename         | Status                |      |
|                    |                |          |      |                    |                  |                       |      |
|                    |                |          |      |                    |                  |                       |      |
|                    |                |          |      |                    |                  |                       |      |
|                    |                |          |      |                    |                  |                       |      |
|                    |                |          |      |                    |                  |                       |      |
|                    |                |          |      |                    |                  |                       |      |
|                    |                |          |      |                    |                  |                       |      |
|                    |                |          |      |                    |                  |                       |      |
| H - 0 - H          | 20 V items per | page     |      |                    |                  | No results to display | ¢    |
|                    |                |          |      |                    |                  |                       |      |

| Step | Action                                                    | Required Fields |
|------|-----------------------------------------------------------|-----------------|
| 1.   | Click on the Summary button and select Documents.         |                 |
| 2.   | This provides a list of Documents related to the specific |                 |
|      | Incident such as maps, photos, videos, etc.               |                 |

| Incident ID: 10000010                                                                                                    |             |                        | Events - Actions -             |
|----------------------------------------------------------------------------------------------------|-------------|------------------------|--------------------------------|
|                                                                                                    |             | ▼ Advanced Filtering   | Actions - Search               |
| Date +                                                                                                    | Created By  | Туре                   | Description                    |
| 08/13/2018 10:25:11 AM                                                                                                    | System      | Date/Time of Detection | 8/6/2018 1:15:00 AM            |
| 08/13/2018 10:25:11 AM                                                                                                    | System      | Date/Time of End       | 8/7/2018 12:41:00 AM           |
|                                                                                                    |             |                        |                                |
| Image: Image: | ms per page |                        | Viewing 1 - 2 from 2 results 💍 |

| Step | Action                                                       | Required Fields |
|------|--------------------------------------------------------------|-----------------|
| 1.   | Click on the Summary button and select Events.               |                 |
| 2.   | This provides a list of events that have occurred related to |                 |
|      | the specific Incident.                                       |                 |

#### 1.2.1 Key Points

- All incident data is available to the public after it has been reviewed and accepted.
- An Incident can be linked to an Inspection or Compliance action as part of the review process.
- Incidents can be Active or Closed.
- Updates can be made to an Incident record.